## プロキシの設定方法

- 1 . Internet Explorer を起動する。
- 2.メニューバーの「ツール」をクリックし、リストの「インターネットオプション」を クリックします。
- 3.「接続」タグをクリックします。
- 4.「LAN の設定」をクリックします。

|                                         | 追加( <u>D</u> ) |
|-----------------------------------------|----------------|
|                                         | 肖明余(已)         |
| プロキシ サーバーを構成する必要がある場合は、<br>認定1を選択してください | 設定( <u>S</u> ) |
| 」通常の投続でタイヤルする <u>ロ</u> /<br>現在の既定値: なし  | 既定に設定(回)       |
|                                         |                |
|                                         |                |

5.プロキシサーバーの「LAN にプロキシサーバーを・・・・」にチェックします。

| ローカル エリア ネットワーク (LAN) の設定 🛛 🛛 🔀                                                                                         |
|----------------------------------------------------------------------------------------------------|
| 自動構成<br>自動構成にすると、手動による設定事項を上書きする場合があります。手動<br>による設定事項を確保するには、自動構成を使用不可にしてください。<br>□設定を自動的に検出する(A)<br>□自動構成スクリプトを使用する(S) |
| アドレス(日):                                                                                                    |
| レートー<br>レN にプロキシ サーバーを使用する (これらの設定はダイヤルアップまたは<br>レN 接続には適用されませんXX)                                                      |
| アドレス(E): garnet.hoku-ingo ボート(I): 8080 詳細設定(Q)                                                                          |
| □ ローカル アドレスにはプロキシ サーバーを使用しな(.\( <u>B</u> )                                                                              |
| OK ++>>セル                                                                                                    |

6.アドレスに「210.137.144.111」を入力し、ポートに「8080」を入力し〇Kをクリックする。

| ローカル エリア ネットワーク (LAN)の設定 🛛 🤶 🔀                                         |
|------------------------------------------------------------------------|
| 自動構成                                                                   |
| 自動構成にすると、手動による設定事項を上書きする場合があります。手動<br>による設定事項を確保するには、自動構成を使用不可にしてください。 |
| □ 設定を自動的に検出する(A)                                                       |
| □ 自動構成スクリプトを使用する(S)                                                    |
| アドレス( <u>R</u> ):                                                      |
| プロキシ サーバー                                                              |
| ☑ LAN にプロキシ サーバーを使用する (これらの設定はダイヤルアップまたは<br>VPN 接続には適用されませんXX)         |
| アドレス(版: 210.137.144.111) ポート(頂: 8080) 詳細設定(0)                          |
| □ ローカル アドレスにはプロキシ サーバーを使用しない(B)                                        |
| OK キャンセル                                                               |

<注意事項>

上記サービスは、大学からの接続認証をもって利用可能となっています。 よって、VPN 接続後(個人の ID 認証終了後)に、プロキシの設定を行う必要がありま す。

なお、この操作は VPN 接続と関係性がありますので、VPN 終了時や、通常接続時は、 5項のチェックをはずしてインターネットをご利用ください。 <<<インターネットの接続ができなくなります>>>

<おまけ>

VPN 接続に応じたプロキシの設定変更が面倒な場合は、複数のブラウザを使い分ける 事による解決方法もあります。

- 例:1. Internet Explorer は通常接続時に使うブラウザとする。
  - 2. Netscape をインストールし、VPN 接続時のブラウザとする。 http://wp.netscape.com/ja/